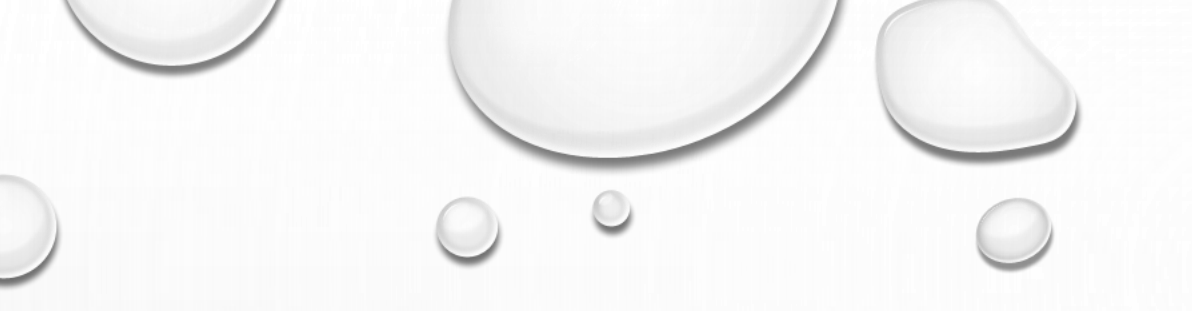

# 門真市軟式野球連盟

### 野球ねっと

## 登録手順説明会

登録の流れ

端末はExcelが編集・添付できるパソコンかスマホ ログイン時にメールアドレスに届くワンタイムパスワードが 必要なため、チーム内で1名しか担当できません

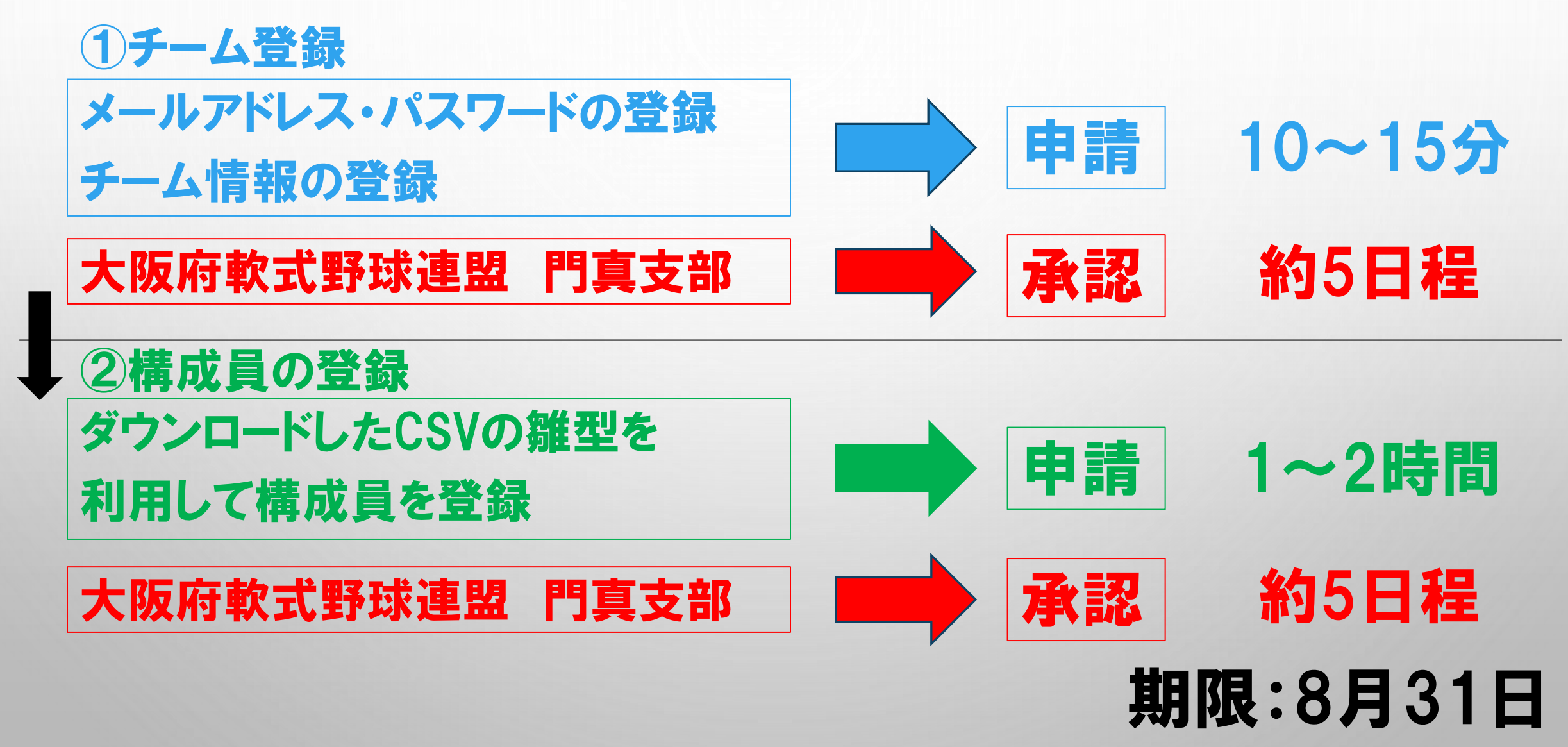

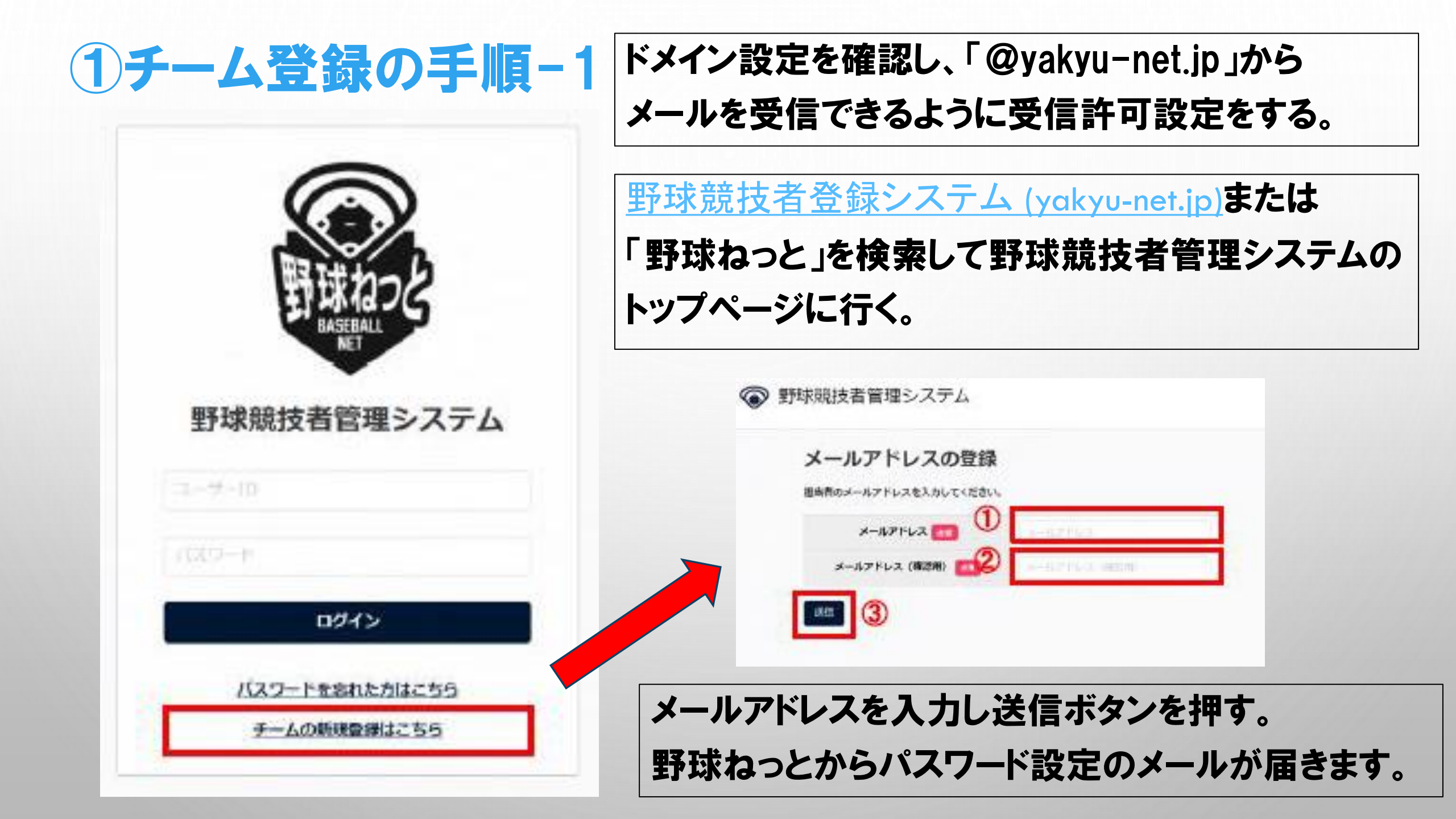

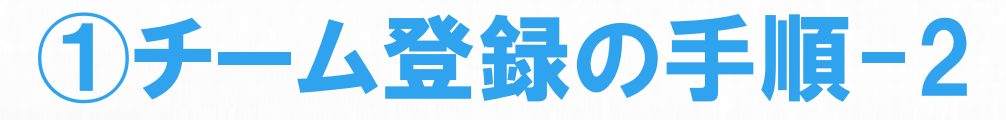

#### ⑤ 野球競技者管理システム

#### パスワード設定

パスワードを設定してください。

10文字以上で設定してください 半角英大文字英小文字、数字、記号が使用可能です 半角英大文字英小文字、数字をおず自むバスワードを設ましてください

| /X39-F 🔤 🚺 |  |
|------------|--|
| K20-F(RE)  |  |
| 3          |  |

### パスワード設定

届いたメールのURLからパスワードを設定する。 半角の英大文字英小文字、数字の3種類を含む 10文字以上で設定する。

#### 団体選択

重要

| 中央团体 🔗       | 全日本軟式野球連盟     |
|--------------|---------------|
| 中央國体 88      | 大阪府軟式野球連盟     |
| 中央国体/支部团体 #約 | 大阪府軟式野球連盟門真支部 |
| 支部团体 468     |               |
| 支部団体 4日      |               |
| 支部同体 418     |               |

1段目中央団体:全日本軟式野球連盟 2段目中央団体:大阪府軟式野球連盟 3段目中央団体/支部団体: 大阪府軟式野球連盟門真支部 を選び

新規登録ボタンを押す。

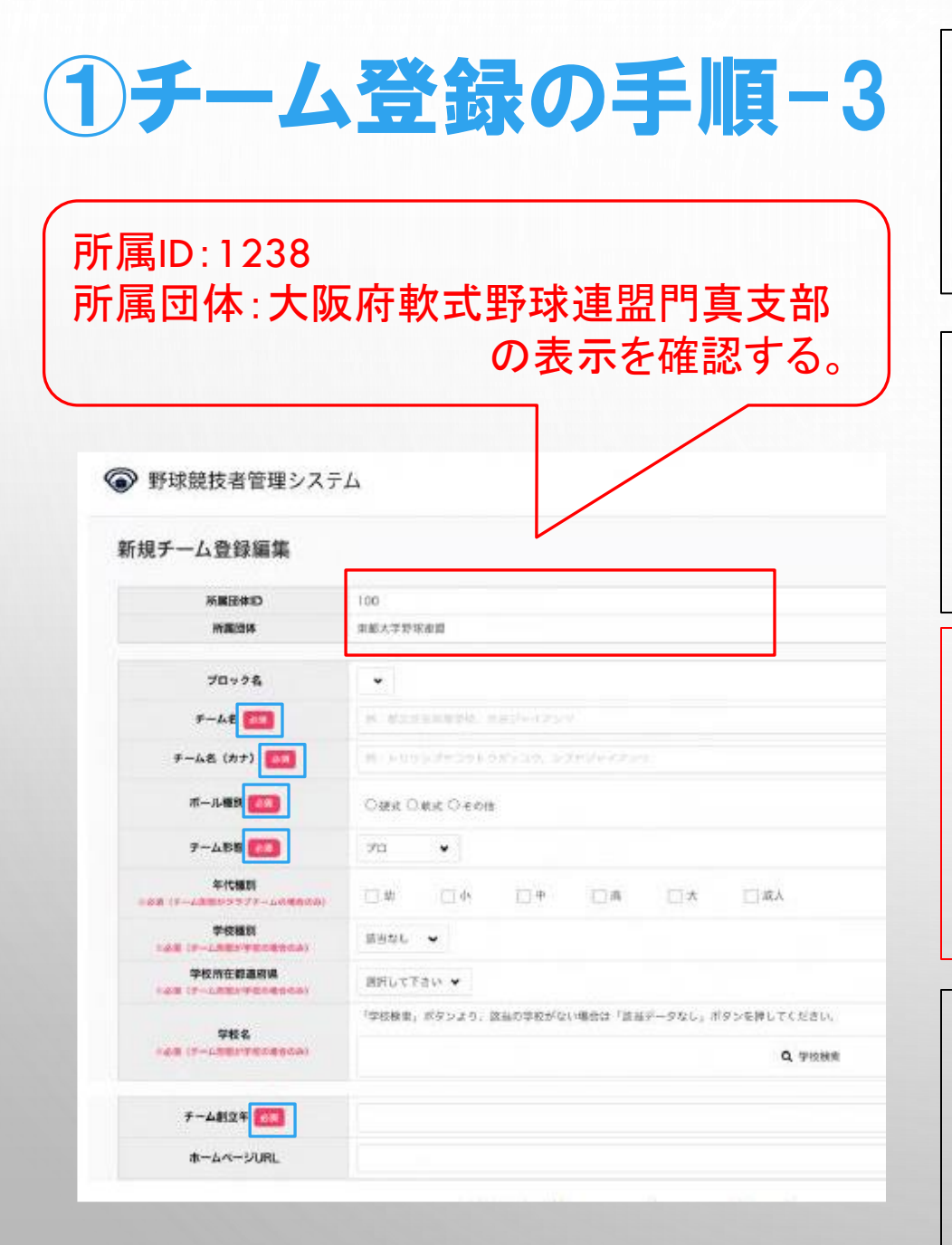

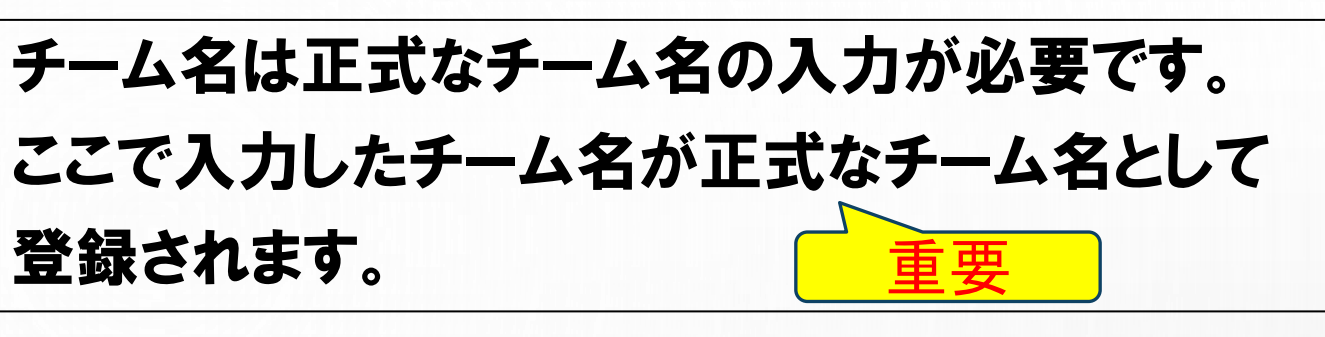

代表者、監督、担当者、チーム住所の『<u>必須</u>項目』 を入力する。(兼任がある場合、口と同じにチェックすると省略可能) 必須項目以外はチームの判断にお任せします。

注:チーム住所が『必須項目』ですが、 大会出欠ハガキの郵送先の住所を 変更する場合は、こちらだけでなく 北村支部長まで連絡をお願いします。

| 2 0 2          | 24年度           | チーム郵送先届 |  |
|----------------|----------------|---------|--|
| 会社に郵           | 送の場合           | . 0     |  |
| e/             | 41             |         |  |
| チーム名           | 42             |         |  |
| e <sup>2</sup> | e1             |         |  |
| 住 所:           | ∓ −            |         |  |
| ÷              | e2             |         |  |
| 42             | v              |         |  |
| 会 社 名~         | e-             |         |  |
| e              | 43             |         |  |
| e/             | 44             |         |  |
| 代 表 者 名≓       | <del>,</del> 2 |         |  |
| e              | ei.            |         |  |
| 携帯電話番号の        | 42             |         |  |
| e/             | 44             |         |  |
| メールアドレス        | パソコン用ー         |         |  |
| *              | ÷              |         |  |
| FAX 番 号≓       |                | ø       |  |
| ۴              | ÷              |         |  |
| 摘 要~           | 4              |         |  |

右下の申請ボタン→『はい』を押し申請する。 これでチーム登録の申請は終了です。 門真支部に承認されるまで約5日程お待ちください。

### 2構成員の登録-1

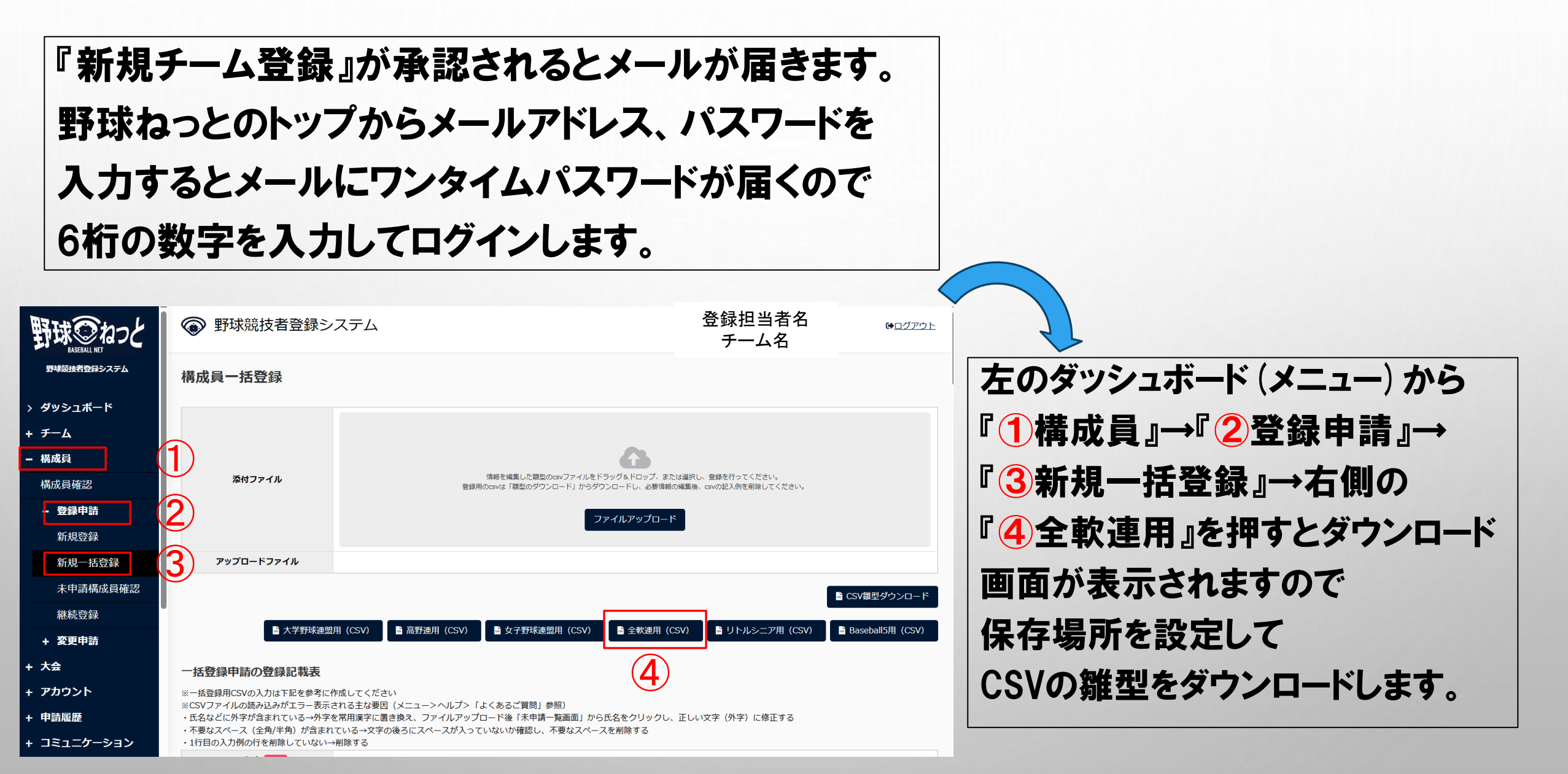

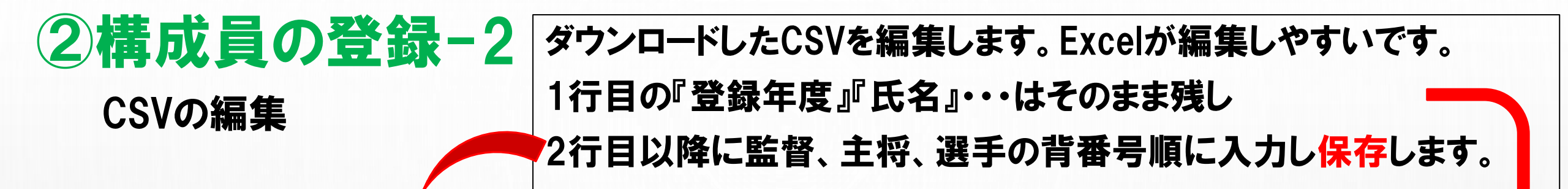

|     | А    | В     | 3     | С                | D                | Е     | F    |       | G    | н   | 1         | J    | к     | L     | М    | N     | 0   | F  | P Q | R  | S  | т    | U    | v    | W     | X  | Y        | AA  |
|-----|------|-------|-------|------------------|------------------|-------|------|-------|------|-----|-----------|------|-------|-------|------|-------|-----|----|-----|----|----|------|------|------|-------|----|----------|-----|
| 1 3 | 登録年度 | 氏名    | [姓] ይ | 名 [名] 氏名         | 5(カナ             | 氏名(カ  | カナ氏名 | (アル氏名 | , (ד | 生別  | 生年月日      | 過去所属 | チ構成員種 | 別構成員種 | 別役職名 | ポジション | 背番号 | 投  | 打   | 身長 | 体重 | 居住都道 | 有勤務地 | 在籍学校 | 名出身校名 | 学年 | 入部日      | 備考2 |
| 2   | 2024 | 門具    | -     | - <u>ה</u> ות    | - <del>-</del> - | イナ    |      |       |      |     | 1966/12/9 | 9    |       | 1     |      | 4     | 4 3 | 0  |     |    |    | 2    | 0    |      |       |    | 2024/1/1 |     |
| 3   | 2024 | 門真    | =     | ב <u>ל</u>       | ैर               | =     |      |       |      |     | 1971/7/9  | 9    |       | 1     |      | 2     | 2 1 | .0 |     |    |    | 2    | 7    |      |       |    | 2024/1/1 |     |
| 4   | 2024 | 門真    | Ξ     | ב <u>א</u> ו     | ैर               | サン    |      |       |      | 男   | 1971/8/29 | )    |       | 1     |      | 4     | 1   | 4  |     |    |    | 2    | 7    |      |       |    | 2024/1/1 |     |
| 5   | 2024 | 門真    | P     | 3 カ H            | ैर               | зγ    |      |       |      | 男   | 1962/12/  | 5    |       | 1     |      | 3     | 3 1 | .2 |     |    |    | 2    | 7    |      |       |    | 2024/1/1 |     |
| 6   | 2024 | 門真    | Ŧ     | נ לא             | ैर               | ⊐°    |      |       |      | 男   | 1980/5/14 | 1    |       | 1     |      | 2     | 2 2 | 27 |     |    |    | 2    | 3    |      |       |    | 2024/1/1 |     |
| 7   | 2024 | 門真    | 7     | ל ד              | ैर               | ロク    |      |       |      | 男   | 1975/8/1  | L    |       | 1     |      | 4     | 1 3 | 1  |     |    |    | 2    | 7    |      |       |    | 2024/1/1 |     |
| 8   | 2024 | 門真    | t     | ד <del>א</del> ו | ैर               | シチ    |      |       |      | 男   | 1973/4/29 | )    |       | 1     |      | 4     | 1 3 | 5  |     |    |    | 2    | 7    |      |       |    | 2024/1/1 |     |
| 9   | 2024 | 門真    | Ţ     | ל ל              | ैर               | ハチ    |      |       |      | 男   | 1971/5/1  | 6    |       | 1     |      | 3     | 3 3 | 8  |     |    |    | 2    | 7    |      |       |    | 2024/1/1 |     |
| 10  | 2024 | 門真    | +     | し カト             | ैर               | キュウ   |      |       |      | 男   | 1979/1/1  | 5    |       | 1     |      | 3     | 3 4 | 3  |     |    |    | 2    | 7    |      |       |    | 2024/1/1 |     |
| 11  | 2024 | 門真    | +     | - <b>カ</b> ト     | ैर               | ジュウ   |      |       |      | 男   | 1971/4/6  | 6    |       | 1     |      | 1     | L 4 | 6  |     |    |    | 2    | 6    |      |       |    | 2024/1/1 |     |
|     | 2024 | 1.700 |       | 23.1             |                  | · - / |      |       |      | ~ ~ | 13/1/4/0  | -    |       | -     |      | -     |     | ~  |     |    |    | -    | -    |      |       |    | 2024/1/1 | _   |

| 必須項目は『登録年度』=2024、『氏名[姓][名]』                                            | 構成員種別1                       | 居住都道府県(勤務地)      |
|------------------------------------------------------------------------|------------------------------|------------------|
|                                                                        | 1,選手                         | 25,滋賀県           |
| 『氏名刀ナ』姓』、『性別』、『生牛月日』                                                   | 2,管理者-会長·代表                  | 26,京都府           |
| 『構成員種別1』、『居住都道府県』、『入部日』                                                | 3,管理者-副会長·副代表                | 27.大阪府           |
|                                                                        | 4,管理者-事務局長                   | 28,兵庫県           |
| ナーム 形態 か 企 業 の 場 谷 の み 『 勤 務 地 』 を 人 刀 の こ と                           | 5,管理者-責任教師・部長・顧問             | 29.奈良県           |
| 『構成員種別1』と『居住都道府県』は右欄から選び数字で入力                                          | 6,指導者-監督                     | 30.和歌山県          |
|                                                                        | 7,指導者-コーチ                    | その他はCSVをダウンロードした |
| <b>重車・門直支部では『背番号』入力を必須とします</b>                                         | その他はCSVをダウンロードした<br>画面の下部を参照 | 画面の下部を参照         |
| 主 爻 '   」 元 爻 II' \ 10 '   `   `   `   `   ' ] / \ / ] こ ン / 八 し し の 7 |                              |                  |

|   |               | 3        | 村          | <b>青</b> 万 | Ċ,      | 員         | <b>の</b>       | 3              |                             | 上羽                          | <b>k</b> –                                | 3                            |        | G                |        |
|---|---------------|----------|------------|------------|---------|-----------|----------------|----------------|-----------------------------|-----------------------------|-------------------------------------------|------------------------------|--------|------------------|--------|
| ; | 構成            | 員一括      | 登録         |            | C       | SVJ.      | ア              | ッ              | プロ                          |                             | ド                                         |                              |        |                  |        |
|   |               | 添付.      | ファイル       |            |         |           | 情報<br>登録用のcsvt | を編集した<br>は「雛型の | - 鍵型のcsvファイルる<br>ダウンロード」から? | (<br>をドラック<br>ダウンロ-<br>ファイ) | で<br>な<br>ドロップ、また<br>パートし、必要情報<br>レアップロート | 亡は選択し、登録を<br>の編集後、csvの記<br>× | 行ってくだ  | ださい。<br>ましてください。 |        |
|   |               | アップロ-    | ードファイル     | 野球         | ネット選手   | Ē登録.csv 👔 |                |                |                             |                             |                                           |                              |        |                  |        |
|   |               |          | ➡ 大学野      | 球連盟用(CS)   | /)      | 高野連用(CSV  | V)             | 女子野            | 球連盟用 (CSV)                  | a                           | 全軟連用((                                    | CSV)                         | ノトルシ   | ·二ア用(CSV         | /)     |
| [ | <b>名</b><br>寄 | 名寄処<br>理 | 構成員種別<br>1 | 構成員種別<br>2 | 氏名      | 氏名力ナ      | 氏名英<br>字       | 性<br>別         | 生年月日                        | 年<br>齢                      | 在籍学校<br>名                                 | 在籍学校学<br>部                   | 学<br>年 | ポジショ<br>ン        | 报<br>打 |
|   |               | -        | 選手         |            | 門真<br>_ | カドマ イチ    |                | 男              | 1966/12/09                  | 57                          |                                           |                              |        | 外野手              |        |
|   |               | -        | 選手         |            | 門真<br>二 | カドマニ      |                | 男              | 1971/07/09                  | 52                          |                                           |                              |        | 捕手               |        |
|   |               | -        | 選手         |            | 門真<br>三 | カドマ サン    |                | 男              | 1971/08/29                  | 52                          |                                           |                              |        | 外野手              |        |
|   |               | -        | 選手         |            | 門真<br>四 | カドマ ヨン    |                | 男              | 1962/12/05                  | 61                          |                                           |                              |        | 内野手              |        |
|   |               |          |            |            |         |           |                |                |                             |                             | <b>未由</b> :                               | 홍 털                          | =[_    | 追加               |        |

編集したCSVをアップロードする。 下に入力した選手が表示されます。 右下に出る『未申請一覧に追加』→『はい』 を押します。

過去に登録があった選手と重なった場合に『名寄(なよせ)』 をするかどうかの画面が出ることがあります。 名寄とはシステム内で同一人物のデータを一つのデータに まとめる作業です。 学生時代などに登録があり、前のチームを離れている場合は、 選手名の左に出ている『名寄』を押して下さい。 名寄が出ている理由が分からない選手は、一度当該選手に 確認をお願いします。 ※選手の二重登録が起こらないように注意

名寄が終了したら右下に出る『申請』→『はい』を 押します。これで申請が終了しました。 門真支部に承認されるまで約5日程お待ちください。

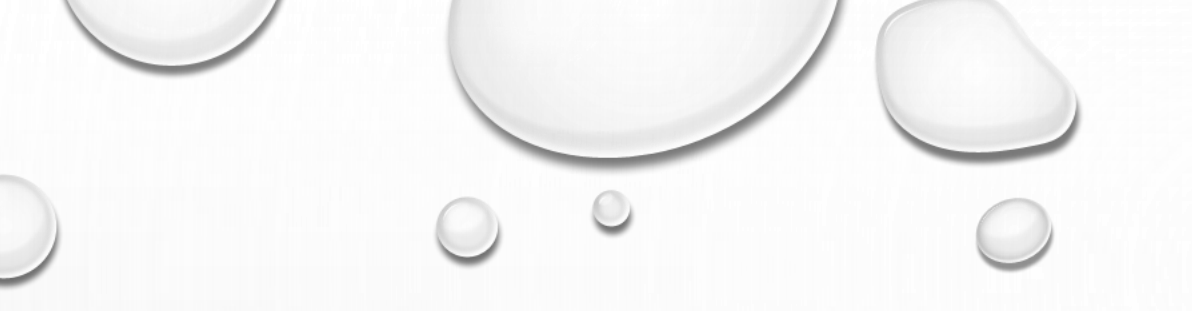

# 門真市軟式野球連盟

### 野球ねっと

## 登録手順説明会